## Direct Loan Website: www.studentloans.gov

## Student requirements:

Step 1 Sign in using your student PIN that you used to sign your FAFSA.

**Step 2 Complete Entrance Counseling** 

Step 3 Sign Master Promissory Note (MPN) Sub/ Unsub

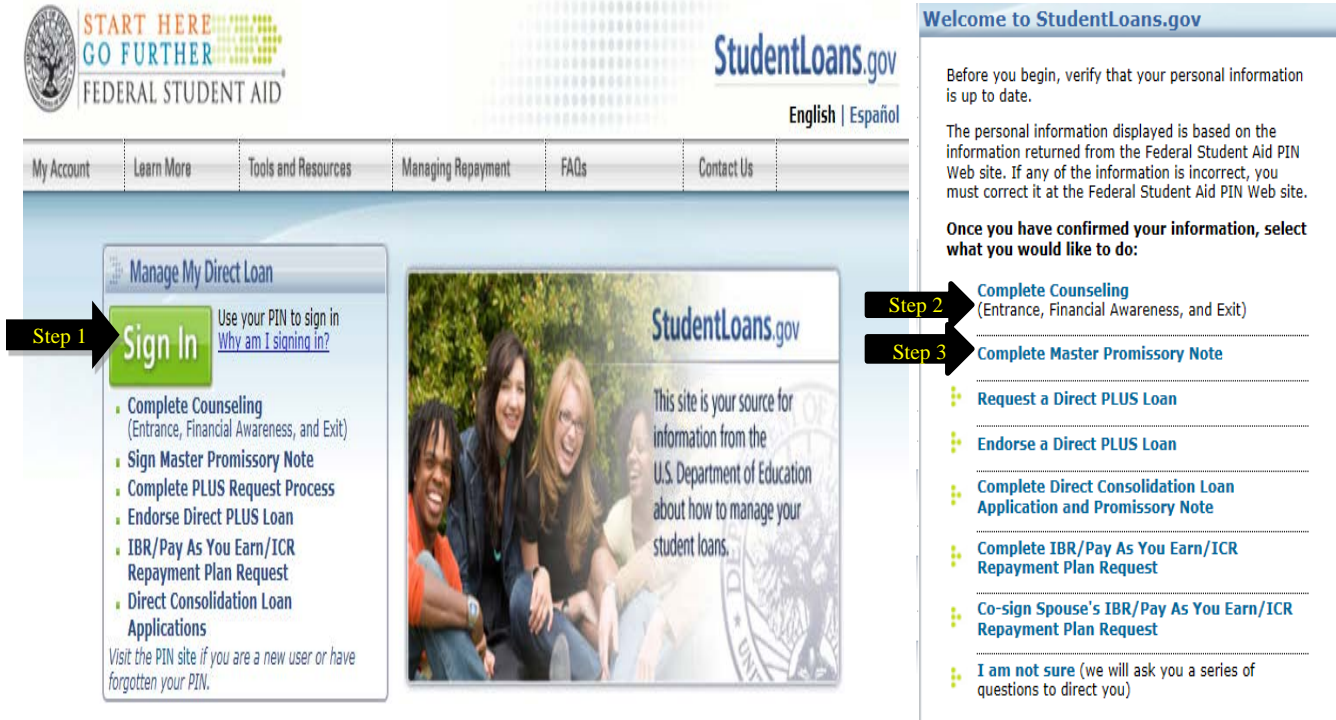

**Parent Requirements:** (for dependent students with Plus Loans) Step 1 Sign in using your <u>parent</u> PIN that you used to sign your student's FAFSA. Step 2 Complete Request a Direct PLUS Loan Application Step 3 Sign Master Promissory Note (MPN) Sub/ Unsub

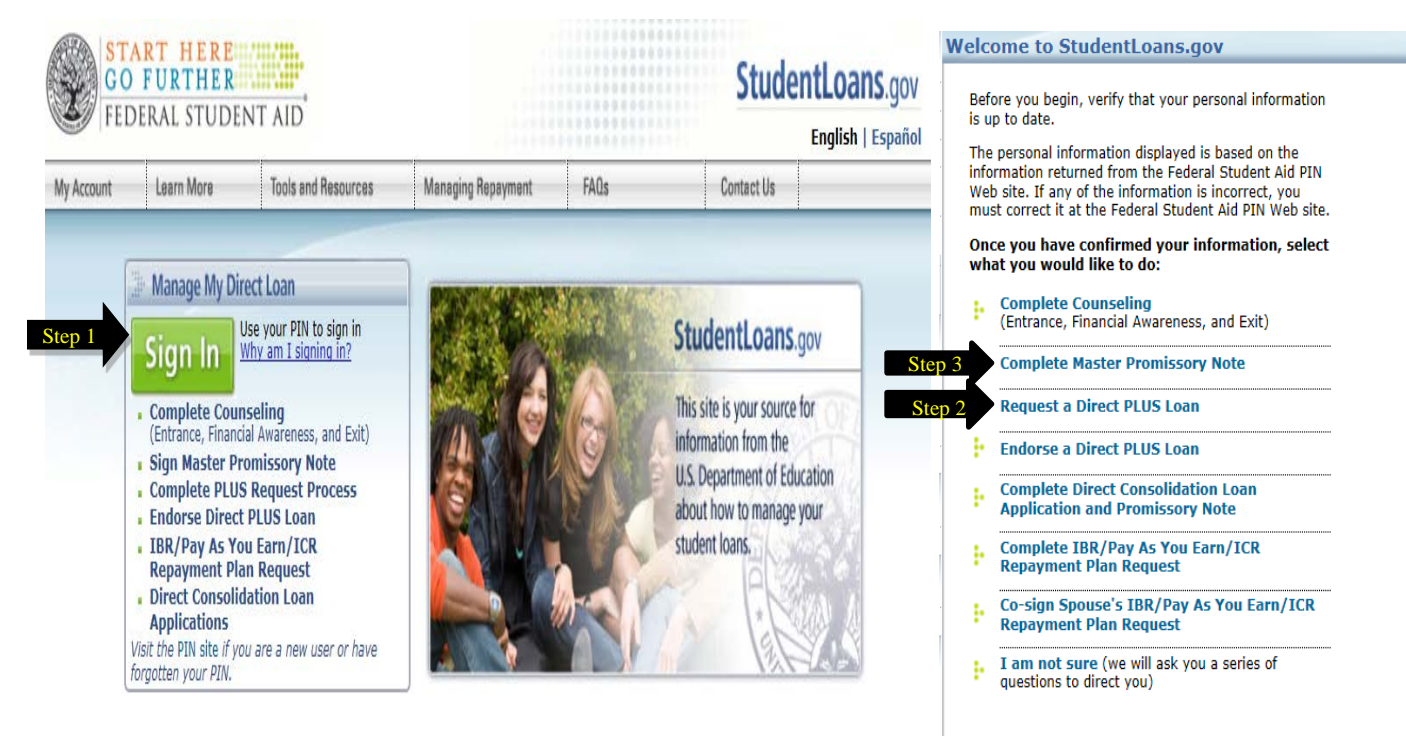

To find your PIN, you may visit <u>https://pin.ed.gov</u> to Request a Duplicate PIN to Display Now. Please contact us if you have any questions or have any problems completing the paperwork.